## How to Withdraw From a Course

If you have mistakenly enrolled in a course, it's easy to withdraw from it in your Learning plan.

- From the Learning Centre home page, click the My learning plan tab.
- Under the **My current sessions** tab, find the course you wish to withdraw from and click Withdraw enrolment.

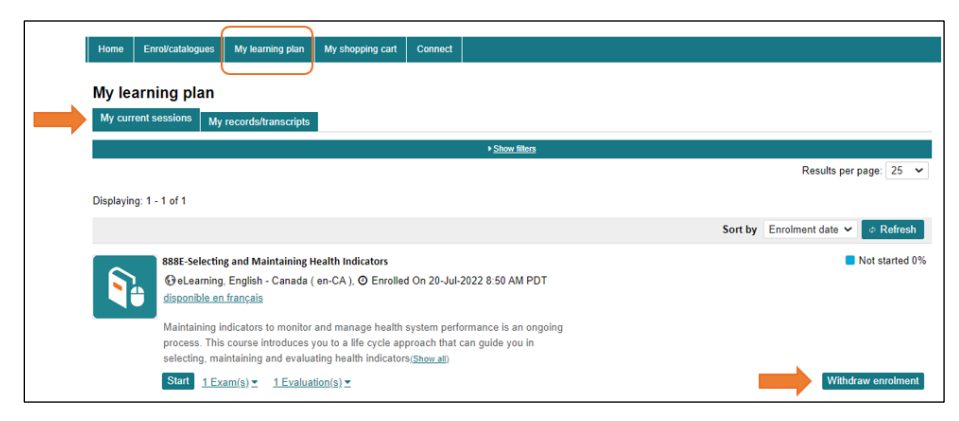

You will receive an email confirming your withdrawal. A copy of the email can also be found in your Learning Centre mailbox.

## Withdrawal deadlines

- Live web conference: The Withdraw enrolment option will not be available within 1 day of the start date.
- Workshop: The Withdraw enrolment option will not be available within 3 days of the start date. •

If you are not able to attend the live web conference or workshop you registered for and have not withdrawn from it, your enrolment status on the records/transcripts page will be **No show** after the training has been delivered.

You will be able to enrol in an upcoming session of the same course.

Need help? Got guestions? Contact us at education@cihi.ca.

© 2023 Canadian Institute for Health Information

How to cite this document: Canadian Institute for Health Information. How to Withdraw From a Course. Ottawa, ON: CIHI; 2023.

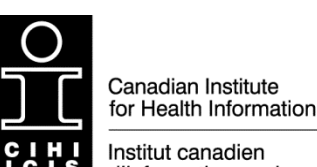

d'information sur la santé